#### **Worklist & Notifications**

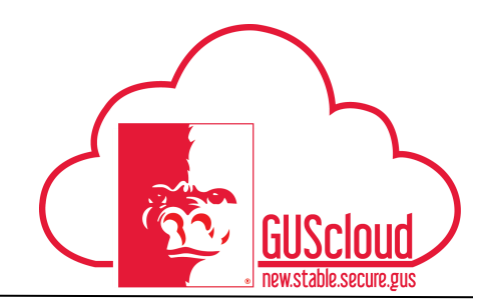

This Job Aid walks through the process of communicating with regards to financial transactions, via GUS Worklist and Notifications.

After you submit a transaction (Invoices, Expense Reports, Requisitions, etc.), communication may need to take place between auditors, requesters, supervisors, and other individuals on campus. This is accomplished through the worklist and notifications. When someone requests information from you, you will receive both an e-mail and a notification in GUS Cloud.

| GUS Cloud<br>Finance Test |                                      |            |                |                   |              | <b>î</b> *  | ی 🔌 ۴       | ? DeptAdmin Test <del>v</del> |
|---------------------------|--------------------------------------|------------|----------------|-------------------|--------------|-------------|-------------|-------------------------------|
|                           | DeptAdmin Test DeptAdmin Test        | <b>P</b> 4 | Invo           | <b>D</b><br>lices | Time         | Web Clock   | Expenses    |                               |
|                           | 2 0<br>Conversations Following Follo | 0<br>owers | Purc<br>Requis | Hase<br>sitions   | Purchasing   | My Receipts | Social      |                               |
|                           | 0 My Flags                           | 9          | Getting        | Started           | My Dashboard | Worklist    | Reports and |                               |
|                           | 1 Purchase Documents                 | $\ominus$  | county         |                   |              |             |             |                               |
|                           | 1 Requisitions                       | ⊝          | Sche           | duled<br>esses    |              |             |             |                               |
|                           |                                      |            |                |                   |              |             |             |                               |

| Step | Action              |
|------|---------------------|
| 1.   | Log into GUS Cloud. |

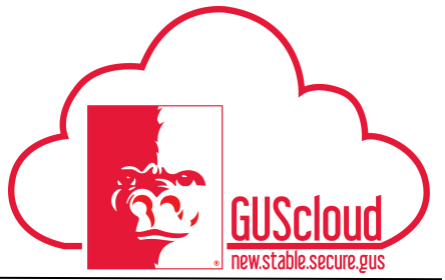

| Step | Action                                                                                                    |                                                                                                   |
|------|----------------------------------------------------------------------------------------------------|---------------------------------------------------------------------------------------------------|
| 2.   | Your <b>Notification Bell</b> indicates the number of u<br>To mark these notifications as read, you must cli<br>notification link. Items should remain available<br>the bell for 30 days. | Inread notifications you have.<br>ck on the bell and click the<br>for searching and viewing under |
|      | 🟫 What do you need to do or find? <b>Q</b>                                                                                                    | * * ()                                                                                            |
|      | Recent Notifications                                                                                                    | More Details 🔻                                                                                    |
|      | Enter search terms                                                                                                    | ्                                                                                                 |
|      | <ul> <li>Transferred:Expense Report Approval<br/>EXP0009432568 for Rachel Cameron (USD<br/>12,000.00)</li> </ul>                                                                          | 9/12/16                                                                                           |
|      | Information Requested:Approval of Invoice<br>123456789101112131415 from VAGUELY<br>QUALIFIED PRODUCTIONS 0000479221<br>(987.65 USD)                                                       | 9/9/16 Pay                                                                                        |
|      | <b>Tip:</b> Common notifications include Information and FYI.                                                                                                    | Requested, Action Required,                                                                       |

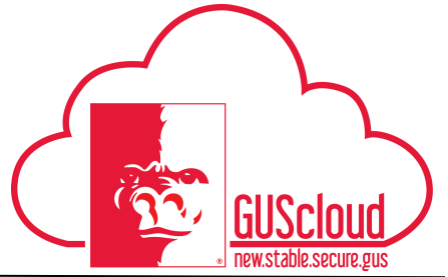

| <b>^</b>     |                                                                         |                                                                                                    |
|--------------|-------------------------------------------------------------------------|----------------------------------------------------------------------------------------------------|
|              | What do you need to do or find?                                         | ★ F Service Service S |
| • Rec        | ent Notifications                                                       | More Details                                                                                                    |
| Ent          | er search terms                                                         | Einancials                                                                                                    |
| •            | FYI:Document (Purchase Order) PON26<br>(Requisition REQ543) Implemented | 32 Human Capital Management                                                                                                    |
| •            | Action Required:Approve Requisition<br>REQ543                           | Incentive Compensation Procurement                                                                                                    |
| Inve         | FYI:Document (Purchase Order) PON26<br>(Requisition REQ542) Implemented | Projects                                                                                                    |
| •            | Action Required:Approve Requisition<br>REQ542                           | Supply Chain Management                                                                                                    |
| orpora       | Action Required:Approve Requisition<br>REQ539                           | 8:57 AM                                                                                                    |
| 1            |                                                                         | **                                                                                                    |
| etting Start | ed My Dashboard Marketplace                                             | Setup and<br>Maintenance                                                                                                    |
| Tal          |                                                                         |                                                                                                    |
| IOOIS        |                                                                         |                                                                                                    |
| The BP       | M Worklist has several different                                        | ent viewing options for users.                                                                                                    |
| • '          | Tasks assigned to you                                                   |                                                                                                    |
|              | Tasks you initiated                                                     |                                                                                                    |
| • 7          | lasks you initiated                                                     |                                                                                                    |

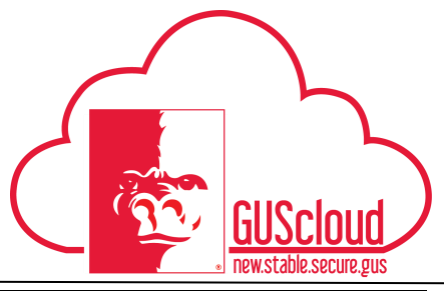

| •                                  |                       | BPM Worklist - Mozilla Firefox                                  |                      |                             | ×               |
|------------------------------------|-----------------------|-----------------------------------------------------------------|----------------------|-----------------------------|-----------------|
| i 🔒 https://ebyfdev-test.fin.u     | us2.oraclecloud.co    | m/integration/worklistapp/faces/home.jspx?_afrLoop=617057669919 | 6&_afrWindowMode=0&୍ | _afrWindowld=null&_adf.ctrl | -state=1ds4zaf  |
| BPM Worklist                       |                       |                                                                 |                      | € Rachel Ca                 | ameron <b>v</b> |
| Views + 🗸 🗙                        | -) Actions            | Q ▼ 00                                                          | le & My Group 🗸 As   | signed V                    |                 |
|                                    | •                     | Title                                                           | Number Creator       | Assigned                    | Priority        |
| Inbox                              | ?                     | Approval of Invoice 123456789101112131415 from VAGUELY C        | 201451 Rachel Can    | neron 9/9/16 2:35 PM        | 3 🗸             |
| My Tasks (33)                      | ?                     | Expense Report Approval EXP0009428552 for Rachel Camero         | 201438 Rachel Can    | neron 9/9/16 2:29 PM        | 3               |
| Initiated Tasks                    | Ê                     | Hold Incomplete invoice on Invoice 5330497                      | 201370               | 9/8/16 8:32 AM              | 3               |
| Administrative Tasks               | Ê                     | Hold Incomplete invoice on Invoice Invalid-10004                | 201368               | 9/8/16 8:32 AM              | 3               |
| Views                              | Ê                     | Hold Incomplete invoice on Invoice 06151                        | 201348               | 9/7/16 1:19 PM              | 3               |
| Viewa                              | Ê                     | Hold Incomplete invoice on Invoice 7883931                      | 201347               | 9/7/16 1:19 PM              | 3               |
| Due Soon                           | Ê                     | Hold Incomplete invoice on Invoice Y-FFESND1WORKFIOWMA          | 201337               | 9/7/16 1:19 PM              | 3               |
| High Priority                      | Ê                     | Hold Incomplete invoice on Invoice 10019                        | 201336               | 9/7/16 1:19 PM              | 3               |
| Past Day                           | Ê                     | Expense Auditor Has Requested More Information for Expense      | 201275 Misty Button  | 9/6/16 10:24 AM             | 3               |
| Past Week                          | ?                     | Approval of Invoice 123-test from BROADWAY ELECTRONICS I        | 201288 Teresa Kola   | rik 9/6/16 2:31 PM          | 3               |
| Past Month                         | ° 💼                   | Expense Report Approval EXP0009242038 for Teresa Kolarik (      | 201167 Teresa Kola   | rik 9/2/16 12:21 PM         | 3               |
| Past Quarter                       | Ê                     | Hold Incomplete invoice on Invoice Invalid-7001                 | 201081               | 8/29/16 12:02 PM            | 3               |
| New Teele                          | Ê                     | Hold Incomplete invoice on Invoice Duplicate-5054               | 201047               | 8/26/16 2:51 PM             | 3               |
| New Tasks                          | Ê                     | Hold Incomplete invoice on Invoice 512989R                      | 201014               | 8/25/16 2:22 PM             | 3               |
| My Views                           | Ê                     | Hold Incomplete invoice on Invoice Duplicate-5012               | 201012               | 8/25/16 2:22 PM             | 3               |
| Rachel's View                      | Ê                     | Hold Incomplete invoice on Invoice Duplicate-5013               | 201030               | 8/25/16 2:22 PM             | 3               |
|                                    | Ê                     | Expense Report Approval EXP0009121355 for James Compton         | 200942 James Con     | pton 8/18/16 11:26 AM       | 3               |
|                                    | Ê                     | Hold Incomplete invoice on Invoice Duplicate-4003               | 200661               | 8/11/16 9:46 AM             | 3               |
|                                    | Ê                     | Hold Incomplete invoice on Invoice 25273706L5                   | 200650               | 8/11/16 9:46 AM             | 3               |
|                                    | Ê                     | Hold Incomplete invoice on Invoice 88710987001                  | 200660               | 8/11/16 9:46 AM             | 3               |
|                                    | Ê                     | Hold Incomplete invoice on Invoice Duplicate-4002               | 200649               | 8/11/16 9:46 AM             | 3               |
|                                    | Ê                     | Hold Incomplete invoice on Invoice 1FOR                         | 200250               | 7/28/16 11:08 AM            | 3               |
|                                    | Ê                     | Hold Incomplete invoice on Invoice B04330264                    | 200248               | 7/28/16 11:08 AM            | 3               |
| Copyright © 2005, 2013, Oracle and | nd/or its affiliates. | All rights reserved.                                            |                      |                             |                 |

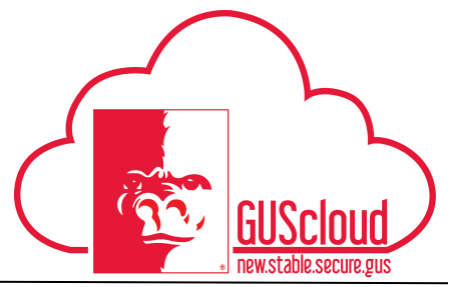

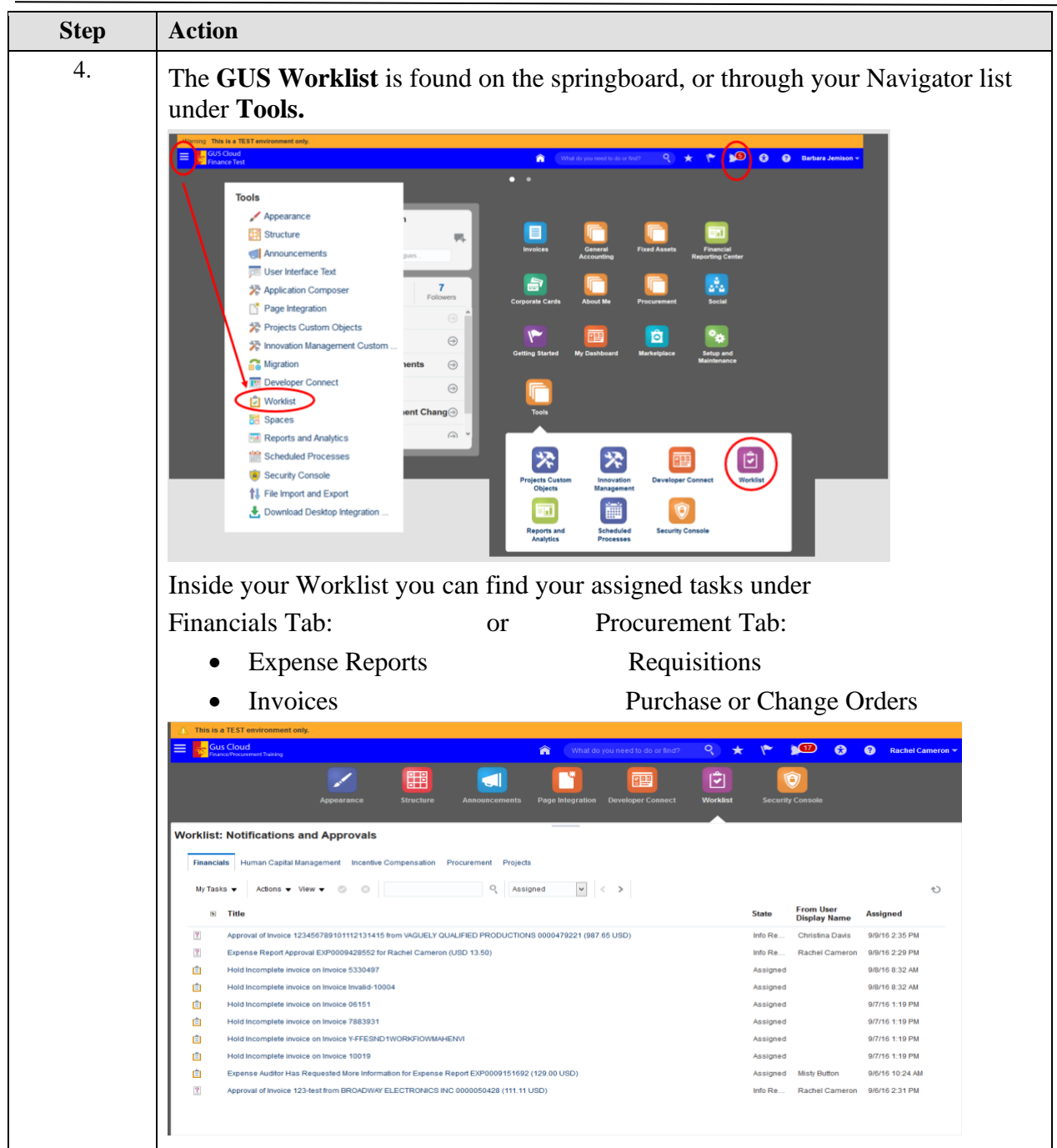

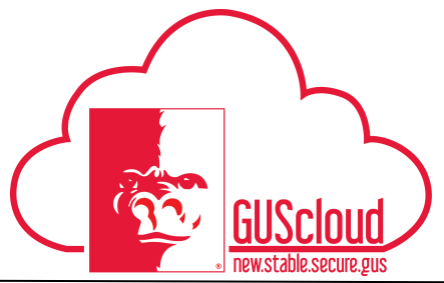

| 5  | Action 201                                                                                                    |
|----|----------------------------------------------------------------------------------------------------|
| 5. | When someone requests information from you, you will see the same task in both the Notification Bell, and the Worklist.     |
|    | 🕋 What do you need to do or find? Q ★ 🌾 🔊 💶                                                                                 |
|    | Recent Notifications More Details                                                                                           |
|    | Enter search terms                                                                                                    |
|    | Information Requested:Approval of Invoice 4:05 PM     8888888 from VAGUELY QUALIFIED     PRODUCTIONS 0000479221 (25.00 USD) |
|    | Worklist: Notifications and Approvals                                                                                       |
|    | Financials Human Capital Management Incentive Compensation Procurement Projects                                             |
|    | My Tasks 🔻 Actions 👻 View 👻 💿 💿 🔍 🔍 Assigned 🔍                                                                              |
|    | In Title State From User Display                                                                                            |
|    | the e-mail to navigate directly to this task in GUS Cloud.                                                                  |
|    | the e-mail to navigate directly to this task in GUS Cloud.                                                                  |
|    | the e-mail to navigate directly to this task in GUS Cloud.                                                                  |
|    | the e-mail to navigate directly to this task in GUS Cloud.                                                                  |
|    | the e-mail to navigate directly to this task in GUS Cloud.                                                                  |
|    | the e-mail to navigate directly to this task in GUS Cloud.                                                                  |
|    | the e-mail to navigate directly to this task in GUS Cloud.                                                                  |
|    | the e-mail to navigate directly to this task in GUS Cloud.                                                                  |
|    | the e-mail to navigate directly to this task in GUS Cloud.                                                                  |
|    | the e-mail to navigate directly to this task in GUS Cloud.                                                                  |
|    | the e-mail to navigate directly to this task in GUS Cloud.                                                                  |
|    | the e-mail to navigate directly to this task in GUS Cloud.                                                                  |
|    | the e-mail to navigate directly to this task in GUS Cloud.                                                                  |
|    | the e-mail to navigate directly to this task in GUS Cloud.                                                                  |
|    | the e-mail to navigate directly to this task in GUS Cloud.                                                                  |
|    | the e-mail to navigate directly to this task in GUS Cloud.                                                                  |
|    | the e-mail to navigate directly to this task in GUS Cloud.                                                                  |
|    | the e-mail to navigate directly to this task in GUS Cloud.                                                                  |

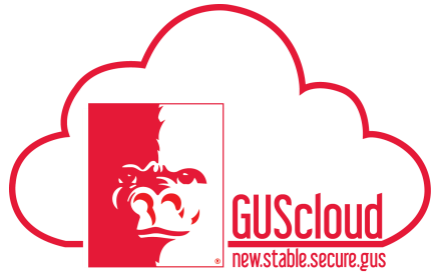

|                                                                                                    | 1                                                                                                    | who request                                                                                                    | ed it.                                                                                                    |              |                                  |
|----------------------------------------------------------------------------------------------------|----------------------------------------------------------------------------------------------------|----------------------------------------------------------------------------------------------------|----------------------------------------------------------------------------------------------------|--------------|----------------------------------|
| Information reque                                                                                                    | sted for an invoic                                                                                          | e:                                                                                                    |                                                                                                    |              |                                  |
| Approval of Invoice 0041750                                                                                                    | -1M from MISSION ELECTRO                                                                                    | NICS INC 000005127                                                                                                    | 9 (416.00 USD)                                                                                                    |              | Actions <b>v</b>                 |
|                                                                                                    |                                                                                                    |                                                                                                    |                                                                                                    |              |                                  |
| Assignee Rachel Cameron                                                                                                    | Supplier or<br>Party                                                                                        | MISSION ELECTRONICS INC<br>0000051279                                                                                                    | Invoice Number                                                                                                    | 0041750-1M   |                                  |
| From Teresa Kolarik                                                                                                    | Supplier Site                                                                                               | CHK1                                                                                                    | Invoice Date                                                                                                    | 9/29/15      |                                  |
| Assigned Date 9/9/16 12:02 PM                                                                                                    | Business Unit                                                                                               | PSU Business Unit                                                                                                    | Description                                                                                                    | Lab Stuff    |                                  |
| Task Number 201395                                                                                                    | Requester                                                                                                   | Teresa Kolarik                                                                                                    | Payment Currency                                                                                                    | USD          |                                  |
|                                                                                                    |                                                                                                    |                                                                                                    | Invoice Total                                                                                                    | 416.00 USD   |                                  |
| Amount Summary                                                                                                    |                                                                                                    | Cost Center                                                                                                    | er Summary                                                                                                    |              |                                  |
| Line Type                                                                                                    |                                                                                                    | Amount Cost Center                                                                                                    |                                                                                                    |              | Amount                           |
| Item                                                                                                    |                                                                                                    | 416.00 Business Office                                                                                                    |                                                                                                    |              | 416.00                           |
|                                                                                                    |                                                                                                    |                                                                                                    |                                                                                                    | Iotai        | 416.00                           |
| Invoice Lines Edit Distribution:                                                                                                    | 5                                                                                                    |                                                                                                    |                                                                                                    |              |                                  |
| Line Line Type                                                                                                    | Amount Item Description                                                                                     |                                                                                                    |                                                                                                    |              | Supplier Item                    |
| 1 Hom                                                                                                    | 140.00                                                                                                    |                                                                                                    |                                                                                                    |              |                                  |
| 1 Retti                                                                                                    | 416.00                                                                                                    | _                                                                                                    |                                                                                                    |              |                                  |
| ✓ Comments                                                                                                    | 416.00                                                                                                    |                                                                                                    | ts                                                                                                    |              |                                  |
| Comments  9/9/16 12:04 PM Teresa Kolarik I don't think the attachment matches the I History                                                                                                    | 416.00<br>nvoice. Can you please review.                                                                    | Attachmen                                                                                                    | ts<br>11750-1M.tif                                                                                                    | _            |                                  |
| Comments  99/16 12:04 PM Teresa Kolarik I don't hunk the attachment matches the History  Information reque                                                                                                    | nvoice. Can you please review.                                                                              | Attachmen<br>Invoice image 004                                                                                                    | ts<br>11750-1M.tif                                                                                                    |              |                                  |
| Comments  9/9/16 12:04 PM Teresa Kolarik Idon't think the attachment matches the History  Information reque Expense Report Approval                                                                                                    | nvoke. Can you please review.<br>sted for an expense<br>EXP0009288966 for Rachu                             | Attachmen<br>Invoice Image 004<br>See report:<br>el Cameron (USD 1                                                                             | ts<br>11750-114 ltf<br>08)                                                                                                    |              |                                  |
| Comments  99/16 12:04 PM Teresa Kolarik I don't think the attachment matches the History  Information reque  Expense Report Approval J Details                                                                                                    | nvoice. Can you please review.<br>sted for an expense<br>EXP0009288966 for Rache                            | Attachmen<br>Invoice Image 004<br>See report:<br>el Cameron (USD 1                                                                             | ts<br>11750-1M.trf<br>08)                                                                                                    |              |                                  |
| Comments  Garden 12:04 PM Teress Kolarik I don't funk the attachment matches the i History  Information reque  Expense Report Approval  Details  Assignee Rachel Cameron                                                                                                    | rivoice. Can you please review.<br>sted for an expense<br>EXP0009288966 for Rache                           | Attachmen<br>Invoice image 004<br>See report:<br>el Cameron (USD 1<br>Rep                                                                      | 15<br>11750-1M.Iff<br>08)<br>ort Period 9/2/16 - 9/2/16                                                                                                    |              |                                  |
| Comments  Grant Teresa Kolarik  Grant Think the attachment matches the  History  Information reque  Expense Report Approval  Details  Assignee Prachel Cameron  Exerc Cameron Bachel                                                                                                    | invoice. Can you please review.<br>sted for an expens<br>EXP0009288966 for Rach                             | Attachmen<br>Invoice Image 004<br>See report:<br>el Cameron (USD 1.<br>Rep                                                                     | ts<br>11750-1M.Inf<br>08)<br>ort Period 9/2/16 - 9/2/16<br>9/2/16 - 9/2/16                                                                                                    |              |                                  |
| Comments  Prove A Comments  Prove A Comments  Prove A Comments  Prove A Comment A Comment A Com | nvoice. Can you please review.<br>sted for an expens<br>EXP0009288966 for Racht                             | Attachmen<br>Invoice image 004<br>See report:<br>el Cameron (USD 1<br>Rep<br>Re<br>Submit                                                      | ts<br>11750-11/1.11/<br>11750-11/1.11/<br>08<br>08)<br>ort Period 9/2/16 - 9/2/16<br>export Total 1.08 USD<br>exsion Date 9/2/16                                                                                                    |              |                                  |
| Comments  Signed Date 9/2/16 4/44 PM Task Number 201270                                                                                                    | nvoice. Can you please review.<br>sted for an expense<br>EXP00009288966 for Rache                           | Attachmen<br>Invoice image 004<br>See report:<br>el Cameron (USD 1.<br>Rep<br>Re<br>Submit                                                     | ts<br>11750-1M.Iff<br>11750-1M.Iff<br>11750-1M.Iff<br>008)<br>008)<br>0071 Period 9/2/16 - 9/2/16<br>1.08 USD<br>1.08 USD<br>1.08 USD<br>1.08 USD<br>1.09 USD<br>1.09 USD<br>1.09 USD                                                                                                    |              |                                  |
| Comments  Second PM Teresa Kolarik I don't funk the attachment matches the i History  Information reque Expense Report Approval Details  Assignee PRachel Cameron From Cameron, Rachel Assigned Date 9/2/16 4:44 PM Task Number 201270  Expense Items                                                                                                    | sted for an expense<br>EXP0009288966 for Rache                                                              | Attachmen<br>Invoice image 004<br>See report:<br>el Cameron (USD 1<br>Rep<br>Re<br>Submit                                                      | 11750-111.111<br>11750-111.111<br>11750-111.111<br>11750-111.111<br>11750-111.111<br>11750-1111<br>11750-1111<br>11750-11111<br>11750-111111<br>11750-11111<br>11750-11111<br>11750-111111<br>11750-111111<br>11750-1111111<br>11750-1111111<br>1175                                                                                                    | Is           |                                  |
| Comments  Start 12:04 PM Teresa Kolarik I don't link the attachment matches the l  History  Information reque  Expense Report Approval  Details  Assignee Pachel Cameron From Cameron, Rachel Assigned Date 9/2/16 4:44 PM Task Number 201270  Expense Items View V Format V C Detach                                                                                                    | sted for an expense<br>EXP0009288966 for Rache                                                              | Attachmen<br>Invoice Image 004<br>See report:<br>el Cameron (USD 1<br>Rep<br>Re<br>Submit<br>he Expense It<br>funding and a                    | 11750-111.11/<br>11750-111.11/<br>11750-111/<br>11750-111.11/<br>11750-111.11/<br>11750-111/<br>11750-111/<br>117                                                                                                    | ls           |                                  |
| Comments  Signe 12:04 PM Teresa Kolarik I don't think the attachment matches the l History  Information reque Expense Report Approval Details  Assignee PRachel Cameron From Cameron, Rachel Assigned Date 9/2/16 4:44 PM Task Number 201270  Expense Items View  Format  Comment  Commen | nvoice. Can you please review.<br>sted for an expense<br>EXP0009288966 for Rache<br>Click on t<br>including | Attachmen<br>Invoice image 004<br>See report:<br>el Cameron (USD 1<br>Rep<br>Ro<br>Submit<br>he Expense Ito<br>funding and a                   | IS<br>INT50-IM IM<br>INT50-IM IM<br>INT50-IM IM<br>ORB)<br>ORB)<br>ORT Period 9/2/16 - 9/2/16<br>INT500 Date 9/2/16<br>Purpose<br>Purpose | Is<br>Amouni | t (USD) Expense                  |
| Comments  Signe 12:04 PM Teresa Kolarik I don't funk the attachment matches the i difference of the strength of the strengtho | nvoice. Can you please review.<br>sted for an expense<br>EXP0009288966 for Rache<br>Click on t<br>including | Attachmen<br>Invoice image 004<br>See report:<br>el Cameron (USD 1<br>Rep<br>Re<br>Submit<br>he Expense Itu<br>funding and a<br>Date<br>9/2/16 | IS INTERNATION IN THE INTERNATION IN THE INTERNATION INTERNATION IN THE INTERNATION IN THE INTERNATION IN THE INTERNATION IN THE INTERNATION IN THE INTERNATION INTERNATIONI INTERNATIONI INTERNATIONI INTERNATIONI INTERNATIONI INTERNATIONI INTERNATIONI INTERNATIONI INTERNATIONI INTERNATIONI INTERNATIONI INTERNATIONI INTERNATIONI INTERNATIONI INTER                                                                                                    | Is<br>Amount | t (USD) Expense<br>1.08 Business |
| Columns Hidden 5                                                                                                    | sted for an expense<br>EXP0009288966 for Rache                                                              | Attachmen<br>Invoice image 004<br>See report:<br>el Cameron (USD 1<br>Rep<br>Re<br>Submit<br>he Expense It<br>funding and a<br>Date<br>9/2/16  | INTSO-IM.IM<br>INTSO-IM.IM<br>INTSO                                                                                                    | Is           | t (USD) Expense<br>1.08 Business |
| Columns Hidden 5 Comments Columns Hidden 5 Comments Comments Columns Hidden 5 Comments Comments Comment Comment Commen | nvoice. Can you please review.<br>sted for an expense<br>EXP0009288966 for Rache                            | Attachmen<br>Invoice image 004<br>See report:<br>el Cameron (USD 1<br>Rep<br>Re<br>Submit<br>he Expense Ite<br>funding and a<br>9/2/16         | is info-1M.Inf info-1M.Inf info-1M.Inf info-1M.Inf info-1M.Inf info-1M.Inf info-1M.Inf info-1M.Info-1M.Info-1MII.Info-1M.Info-1M.Info-1M.Info-1M.Info-1M.Info-1M.Info-1M.Info-1M.Info-1M.Info-1M.Info-1M.Info-1M.Info-1M.Info-1M.Info-1M.Info-1M.Info-1M.Info-1M.Info-1M.Info-1M.Info-1M.Info-1M.Info-1M.Info-1M.Info-1M.Info-1M.Info-1M.Info-1M.Info-1M.Info-1M.Info-1MII.Info-1M.Info-1M.Info-1M.Info-1M.Info-1M.Info-1M.Info-1M.Info-1MII.Info-1MIII.Info-1MII.Info-1MII.Info-1MI                                                                                                    | Is<br>Amount | t (USD) Expense<br>1.08 Business |
| Columns I Comments  Signed Date 9/2/16 4:44 PM Task Number 201270  Expense Items View  Format  Columns Hidden 5  Keysense Columns Hidden 5  Keysense Keysense Keysense Keysen | sted for an expense<br>EXP0009288966 for Rache                                                              | Attachmen<br>Invoice image 004<br>Se report:<br>el Cameron (USD 1<br>Rep<br>Re<br>Submit<br>he Expense Itu<br>funding and a<br>9/2/16          | is inf50-1M.Iff Inf50-1M.Iff In                                                                                                    | ls<br>Amount | t (USD) Expense<br>1.08 Business |

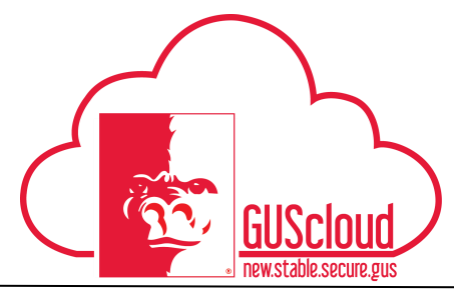

| Step | Action                                                                                                    |                                                          |                                                                                                    |                                                                                                    |
|------|----------------------------------------------------------------------------------------------------|----------------------------------------------------------|----------------------------------------------------------------------------------------------------|----------------------------------------------------------------------------------------------------|
|      | Information Requested for a re                                                                                                    | equisition:                                              |                                                                                                    |                                                                                                    |
|      | server Researcher WOYF<br>a' briefe<br>Antigene Solans Jones<br>From Solans Jones<br>Antigene Solans Jones<br>Antigene Solans Jones<br>A Republican Lines |                                                          | Requisitioning BD 705 Dustress Int<br>Descripting International<br>Requisition Research of 201 (100)<br>Reservectives Test and 100<br>Reservectives 42.01 (100)<br>Family Research of 201 (100)<br>Family Research of 201 (100)<br>Security Research of 201 (100)<br>Security Re | Actions <b>v</b> ]                                                                                                    |
|      | Vers + Frend + Effects (Ended) of Strap<br>Line Annual then Description<br>• 4759 100 Loss (A Carlog In Carl<br>Commit Marks 7                            | Suggreted Suppler<br>CATTEDE HID OF KANSAR IN: 080168772 | Charge Account         Quant         Price           H05-H20195-525185-0-8         1         47.97 USD                                                                                                    | Charge Account Segment Description           0315         Description           0315         Description           0315         Description |
|      | d Comment:<br>19334 53 PM<br>Please did Montetion on whee prieter the a fort? Traves.                                                                     | + & Attachments<br>Kie datu te deplay                    |                                                                                                    | ÷×                                                                                                    |
|      | Each information request will well as who is requesting the inplace.                                                                                      | show you basic deta<br>nformation and any                | ils about the tr<br>comments that                                                                                                    | ansaction involved, as thave already taken                                                                                                  |

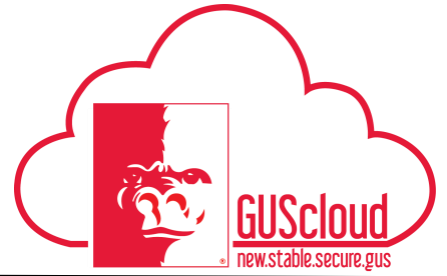

| Step | Action                                                                                                    |
|------|----------------------------------------------------------------------------------------------------|
| 7.   | Add comments or attachments by clicking on the + button.                                                       |
|      | ▲ Comments +                                                                                                   |
|      | 9/6/16 10:12 AM Misty Button<br>This is my request for more information                                        |
|      | ✓ Attachments → + ×                                                                                            |
|      | No data to display                                                                                             |
|      | Enter your comment, or attach your document. Then click ok.                                                    |
|      | Add Comment                                                                                                    |
|      | * Comment This is my submitted information.                                                                    |
|      | O <u>K</u> Can <u>c</u> el                                                                                     |
|      | Add Attachment                                                                                                 |
|      | Note: Make sure that all previous updates to task including url attachments are saved before uploading file.   |
|      | Attachment Type <ul> <li>Desktop File</li> <li>URL</li> </ul> * File Name       Browse       No file selected. |
|      | O <u>K</u> Can <u>c</u> el                                                                                     |
|      |                                                                                                    |
|      |                                                                                                    |

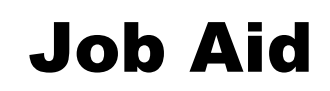

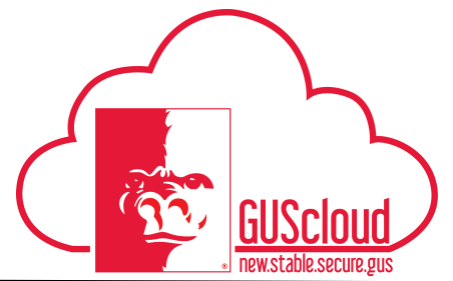

| Step | Action                                                                     |
|------|----------------------------------------------------------------------------|
| 8.   | Action To complete the task, you much click on Actions>Submit Information. |
|      | your list until you have submitted information.                            |

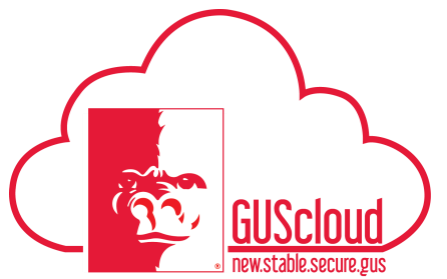

| 9. | Choosing 'Reassign' will transfer the responsibility of providing additional information to another person.                                                                                                    |
|----|----------------------------------------------------------------------------------------------------|
|    | <ul> <li>Reassign- If you are seeking information from another Gus Cloud User, use the Reassign Task function.</li> <li>Search for a single User by Name or Email address.</li> <li>Check box your selected user.</li> <li>Click OK- This will immediately send your request to the select user.</li> </ul> |
|    | Actions   Reassign   Submit Information   Save                                                                                                    |
|    |                                                                                                    |
|    | Reassign lask X                                                                                                    |
|    | Reassign tasks to one or more users.                                                                                                    |
|    | This will transfer ownership of the task and remove it from your worklist.      Reassign (transfer task to another user or group)                                                                                                    |
|    | Delegate (allow specified user to act on my behalf)                                                                                                    |
|    | Users V                                                                                                    |
|    | ✓ Advanced                                                                                                    |
|    | First Name Jam Last Name Compton                                                                                                    |
|    | Email ID                                                                                                    |
|    | Search Reset                                                                                                    |
|    | First Last Free Table                                                                                                    |
|    | Select Name Name Email Inte Ma                                                                                                    |
|    | Signature Compton jcompton@pittst bw                                                                                                    |
|    |                                                                                                    |
|    |                                                                                                    |
|    |                                                                                                    |
|    | Select All Select None                                                                                                    |
|    | OK Cancel                                                                                                    |
|    |                                                                                                    |
|    |                                                                                                    |
|    |                                                                                                    |

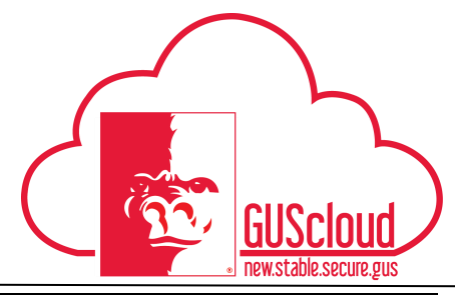

| Step | Action                                                                                                    |                           |
|------|----------------------------------------------------------------------------------------------------|---------------------------|
| 10.  | Once requested information has been provided, future approve<br>comments/attachments sections.                                                                                                    | ers will see it in the    |
|      | Expense Date Imaged Receipt Receipt Missing An Required                                                                                                    | nount (USD) Expense Class |
|      | International - Mileage 9/2/16                                                                                                    | 1.08 Business             |
|      | <ul> <li>Comments             </li> <li>9/6/16 10:31 AM Rachel Cameron             </li> <li>This is my submitted information.             </li> <li>9/6/16 10:12 AM Misty Button             </li> <li>This is my request for more information         </li> </ul> No data to display <ul> <li>No data to display</li> </ul> |                           |
| 11.  | You have reached the end of the Worklist & Notification Job                                                                                                    | Aid.                      |